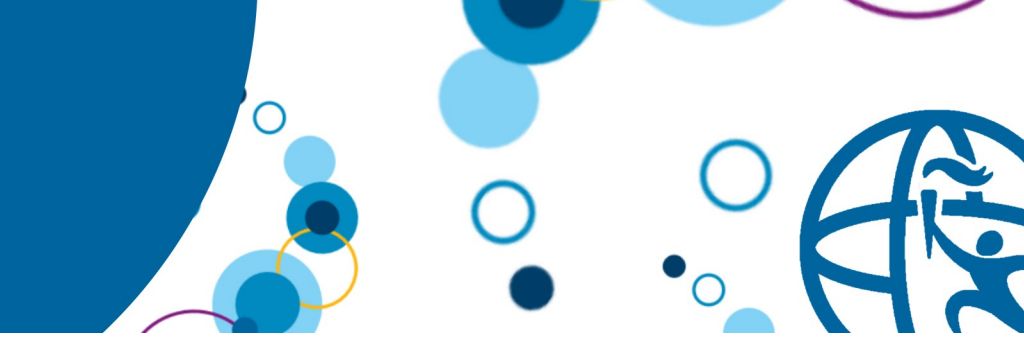

# Learn to Accelerate Your Web App Development with WebSphere Liberty Lab Instructions

# Objective

In this lab, you learn:

- How to set up a Liberty runtime environment
- How to create a server to run in this environment
- How to deploy a simple web application to this server
- How to build a simple web application using JAX-RS, CDI and JPA

# Prerequisite Knowledge

To get the most out of this lab, knowledge of the following areas is useful

- Basic knowledge of Java EE
- Basic familiarity with the Eclipse IDE

# **Registration Application**

In this exercise you will set up the WebSphere Application Server Liberty Profile and create a web application to run on it. You will learn how to create an application that uses Java RESTful Services (JAX-RS), Context and Dependency Injection (CDI) and Java Persistence API (JPA) to implement a simple registration application. The registration application will be able to register the name and email of the attendee you would like to add to an event, and display a list of all registered attendees. We will also include additional functionality to remove attendees from the list.

# **Getting Started**

- 1. Download and install WebSphere Developer Tools for Eclipse. Instructions can be found on <u>WASdev.net</u>
- 2. Launch the Eclipse IDE. If you are prompted to provide a workspace location, provide a path to an empty folder that can be used to store your work with Eclipse and click OK.

# **Creating the server**

We will start by setting up our Liberty runtime environment and creating a server that our application can run on. We will be using the WAS Liberty with Java EE7 Web Profile runtime and will set it up using the archive package.

1. Create a new Dynamic Web Project by clicking File > New > Dynamic Web Project.

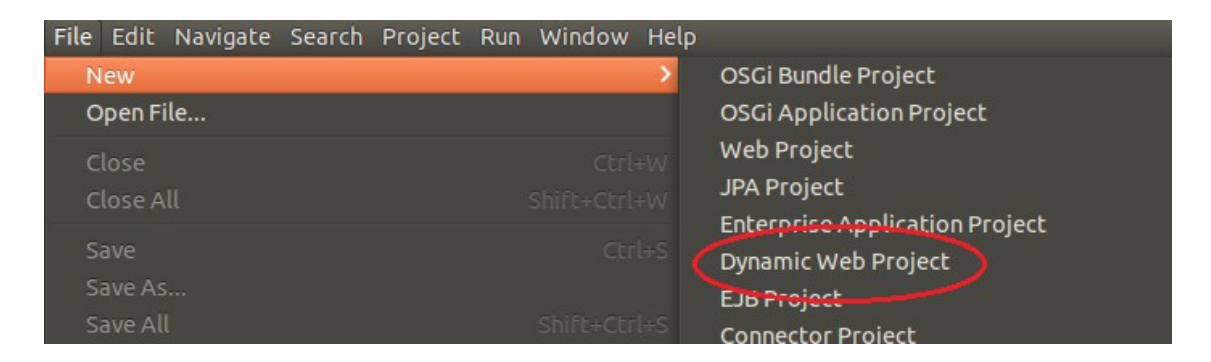

2. Enter the name of the project as RegistrationAppWeb. Ensure that Dynamic web module version is set to 3.1, and ensure that Add project to an EAR is not checked.

3. Under Target runtime click New Runtime.

| ynamic Web Project           | web project or add it to a new or exist    |                                                                                                    |
|------------------------------|--------------------------------------------|----------------------------------------------------------------------------------------------------|
| create a standatorie Dynam   | ic web project of add it to a new of exist | ing Encerprise Application.                                                                                                    |
| Project name: Registration   | nAppWeb                                    |                                                                                                    |
| Project location             |                                            |                                                                                                    |
| 😼 Use default location       |                                            |                                                                                                    |
| Location: //home/lab/worl    | space/RegistrationAppWeb                   | C PELETIAN M                                                                                                    |
| Target runtime               |                                            |                                                                                                    |
| <none></none>                |                                            | C New Runtime                                                                                                    |
| Dynamic web module versio    | n                                          |                                                                                                    |
| 3.1                          |                                            |                                                                                                    |
| Configuration                |                                            |                                                                                                    |
| <custom></custom>            |                                            | Contraction Contraction Contractico Contractico Con |
| Hint: Get started quickly by | selecting one of the pre-defined project   | configurations.                                                                                                    |
| EAR membership               |                                            |                                                                                                    |
| Add project to an EAR        |                                            |                                                                                                    |
| EAR project name: Registr    | ationAppWebEAR                             | ▼ New Project                                                                                                    |
| Working sets                 |                                            |                                                                                                    |
| Add project to working       | gsets                                      |                                                                                                    |
| Working sets:                |                                            | Select                                                                                                    |
|                              |                                            |                                                                                                    |
|                              |                                            |                                                                                                    |
|                              |                                            |                                                                                                    |
|                              |                                            |                                                                                                    |
| (?)                          | < Back Next >                              | Cancel Finish                                                                                                    |

4. Expand IBM, and select WebSphere Application Server Liberty Profile. Check Create a new local server. Click Next.

| 🛞 🗊 New Server Runtime Environment            |                                     |
|-----------------------------------------------|-------------------------------------|
| New Server Runtime Environment                |                                     |
| Define a new server runtime environment       |                                     |
|                                               | Download additional server adapters |
| Select the type of runtime environment:       | Download addicional server adapters |
| type filter text                              | X                                   |
| Apache                                        |                                     |
| 🕨 🗁 Basic                                     |                                     |
| 🔻 🗁 IBM                                       |                                     |
| 🗄 Web Preview Server Runtime                  |                                     |
| WebSphere Application Server Liberty P        | rofile                              |
| ObjectWeb                                     |                                     |
|                                               |                                     |
| Lightweight profile for WebSphere Application | Server.                             |
|                                               |                                     |
| 🗹 Create a new local server                   |                                     |
|                                               |                                     |
|                                               |                                     |
|                                               |                                     |
| ? < Back Nex                                  | t > Cancel Finish                   |
|                                               |                                     |

- 5. At this stage you can either point to an existing Liberty installation or download the Liberty runtime from the Liberty Repository.
- 6. Click Next.

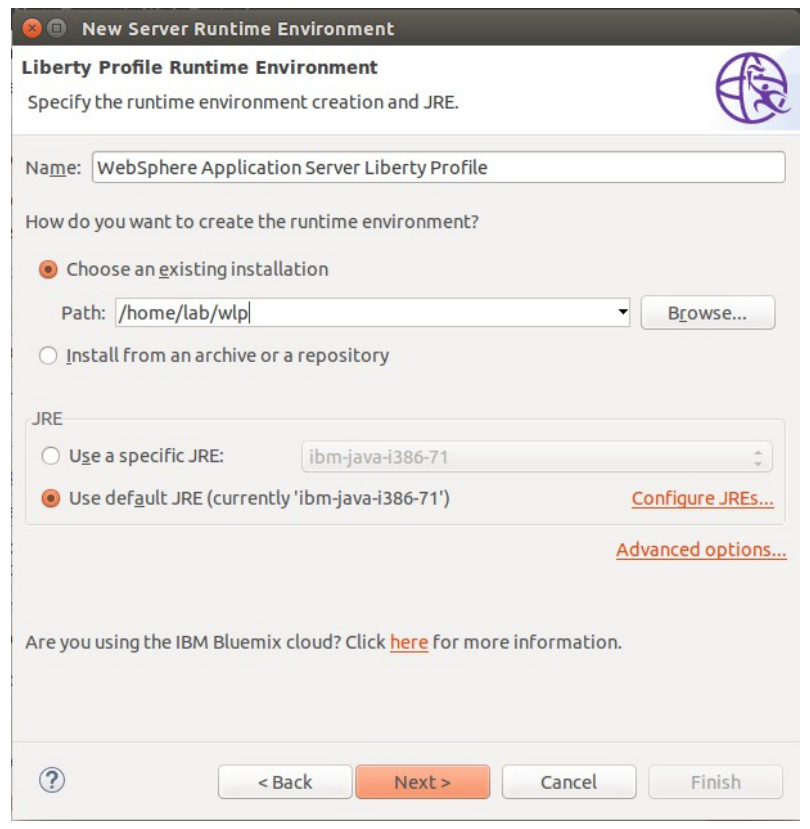

© 2017 Copyright IBM Corporation

7. Leave the Server name as defaultServer and click Finish.

| 😂 💼 New Server Runtime Environment                             |                   |                     |           |        |  |  |  |
|----------------------------------------------------------------|-------------------|---------------------|-----------|--------|--|--|--|
| New Liberty Profile Server Specify the name of the new server. |                   |                     |           |        |  |  |  |
| Uses disestern                                                 | webCobece Applier | tion Convert libert | n Drofilo |        |  |  |  |
| user <u>a</u> frectory:                                        | websphere Applica | acion Server Libert | y Profile |        |  |  |  |
| <u>S</u> erver name:                                           | defaultServer     |                     |           |        |  |  |  |
| <u>T</u> emplate:                                              | defaultServer     |                     |           | *      |  |  |  |
|                                                                |                   |                     |           |        |  |  |  |
|                                                                |                   |                     |           |        |  |  |  |
|                                                                |                   |                     |           |        |  |  |  |
|                                                                |                   |                     |           |        |  |  |  |
|                                                                |                   |                     |           |        |  |  |  |
|                                                                |                   |                     |           |        |  |  |  |
|                                                                |                   |                     |           |        |  |  |  |
|                                                                |                   |                     |           |        |  |  |  |
|                                                                |                   |                     |           |        |  |  |  |
|                                                                |                   |                     |           |        |  |  |  |
|                                                                |                   |                     |           |        |  |  |  |
|                                                                |                   |                     |           |        |  |  |  |
|                                                                |                   |                     |           |        |  |  |  |
|                                                                |                   |                     |           |        |  |  |  |
|                                                                |                   |                     |           |        |  |  |  |
|                                                                |                   |                     |           |        |  |  |  |
| 0                                                              | Rack              | Novts               | Cancel    | Einich |  |  |  |
|                                                                | < Back            | Next >              | Cancel    | Finish |  |  |  |

| 8.  | On the New D | vnamic Web | Project | window | click Finish. |
|-----|--------------|------------|---------|--------|---------------|
| ••• |              | ,          |         |        |               |

| 😣 🕕 New Dynamic Web Project                                                  |                                                                                           |                 |             |
|------------------------------------------------------------------------------|-------------------------------------------------------------------------------------------|-----------------|-------------|
| Dynamic Web Project<br>Create a standalone Dynamic Web p                     | roject or add it to a new or existing Enterp                                              | rise App        | olication.  |
| Project name: RegistrationAppWe                                              | b                                                                                         |                 |             |
| Project location                                                             |                                                                                           |                 |             |
| Location: /home/lab/workspace/R                                              |                                                                                           |                 |             |
| Target runtime                                                               |                                                                                           |                 |             |
| WebSphere Application Server Lib                                             | erty Profile                                                                              | -               | New Runtime |
| Dynamic web module version                                                   |                                                                                           |                 |             |
| 3.1                                                                          |                                                                                           |                 | ÷           |
| Configuration                                                                |                                                                                           |                 |             |
| Default Configuration for WebSph                                             | ere Application Server Liberty Profile                                                    | ÷               | Modify      |
| A good starting point for working w<br>Additional facets can later be instal | vith WebSphere Application Server Liberty<br>lled to add new functionality to the project | Profile i<br>t. | runtime.    |
| EAR membership                                                               |                                                                                           |                 |             |
| EAR project name: RegistrationAp                                             |                                                                                           | ~               | New Project |
| Working sets                                                                 |                                                                                           |                 |             |
| Add project to working sets                                                  |                                                                                           |                 |             |
| Working sets:                                                                |                                                                                           | *               | Select      |
|                                                                              |                                                                                           |                 |             |
| ?                                                                            | < Back Next > Ca                                                                          | incel           | Finish      |

9. At this point Eclipse may suggest that you switch to the Web perspective, select no.

# Creating the web page

For our web application we are going to use client-side technologies such as Angular and Javascript. The code for the web page has already been provided for you and can be found in the Resources folder which was provided alongside this document.

 Copy the Angular folder, the js folder and the index.html file from the Web folder of the Resources project by dragging it into the WebContent directory of the RegistrationAppWeb project.

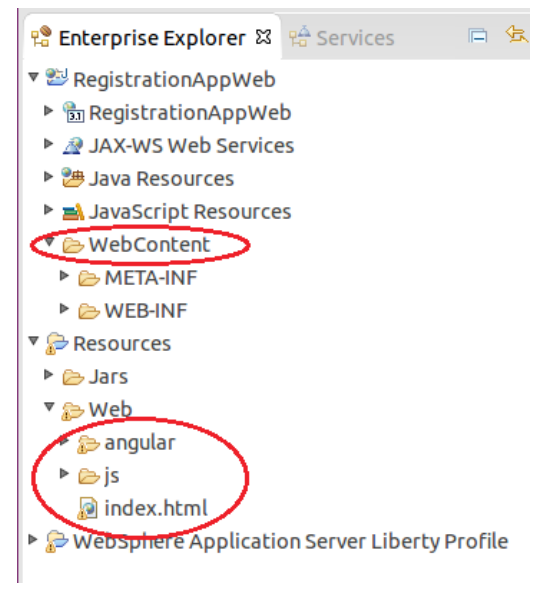

### **Running the application**

Now that we have set up a server and created the web page for our application, we can go ahead and start the server to test it out.

1. Go to the **Servers** view in Eclipse.

2. Right click on the server and select Add and Remove...

|                                                                                      | New                        |             |
|--------------------------------------------------------------------------------------|----------------------------|-------------|
|                                                                                      | Open                       | F           |
|                                                                                      | Show In                    | Shift+Alt+W |
|                                                                                      | Сору                       | Ctrl+       |
|                                                                                      | Paste                      | Ctrl+       |
|                                                                                      | Delete                     | Delet       |
|                                                                                      | Re <u>n</u> ame            | F           |
|                                                                                      | Debug                      | Ctrl+Alt+   |
|                                                                                      | <u>S</u> tart              | Ctrl+Alt+   |
|                                                                                      | Pro <u>fi</u> le           |             |
|                                                                                      | Stop                       | Ctrl+Alt+   |
|                                                                                      | Publish                    | Ctrl+Alt+   |
|                                                                                      | <u>C</u> lean              |             |
|                                                                                      | Add and Remove             |             |
|                                                                                      | Monitoring                 |             |
| Markers 🔲 Properties 🦓 Servers 🗱 🎬 Data Source Explorer 🕞 Spippets 🗔 Appol           | Clean Server on Next Start |             |
|                                                                                      | Utilities                  |             |
|                                                                                      | Open Log Files             |             |
| Web Preview Server [Stopped]                                                         | Properties                 | Alt+Ente    |
| BWebSphere Application Server Liberty Profile at localhost [defaultServer] [Stopped] |                            |             |

3. Select the **RegistrationWebApp** application and click **Add**.

| 😣 🗊 Add and Remove                                     |                    |        |        |
|--------------------------------------------------------|--------------------|--------|--------|
| Add and Remove<br>Modify the resources that are config | gured on the serve | er     |        |
| Move resources to the right to config                  | gure them on the   | server |        |
| RegistrationAppWeb                                     | Add ><br>< Remove  |        |        |
|                                                        | Add All >>         |        |        |
| ☑ If server is started, publish chang                  | ges immediately    |        |        |
| ? < Back                                               | Next >             | Cancel | Finish |

### 4. Click Finish.

| Modify the resources that a  | re configured on the server |            |
|------------------------------|-----------------------------|------------|
| Available:                   | Configured:                 |            |
|                              | Add >                       | tionAppWeb |
|                              | < Remove                    |            |
|                              | Add All >>                  |            |
|                              | << Remove All               |            |
| ☑ If server is started, publ | ish changes immediately     |            |

5. With the server selected, click the green start button in the **Servers** view to start the server.

| 🔝 Markers 🗔 Properties 🤻 Servers 🕱 🏙 Data Source Explorer 🚡 Snippets 📮 Annotations 🔞 Runtime Explorer 🥑 Error Log |           | - 1 | 3 |
|----------------------------------------------------------------------------------------------------|-----------|-----|---|
|                                                                                                    | □   B * ○ | ED  | ~ |
| 🖫 Web Preview Server [Stopped]                                                                                    | $\sim$    |     |   |
| 🔻 🎨 WebSphere Application Server Liberty Profile at localhost [defaultServer] [Stopped, Republish]                |           |     |   |
| 🔓 RegistrationAppWeb                                                                                              |           |     |   |
| Server Configuration [server.xml] new server                                                                      |           |     |   |

6. Go to **Window > Web Browser > Firefox.** This will ensure that Eclipse will launch our web application in the Firefox web browser.

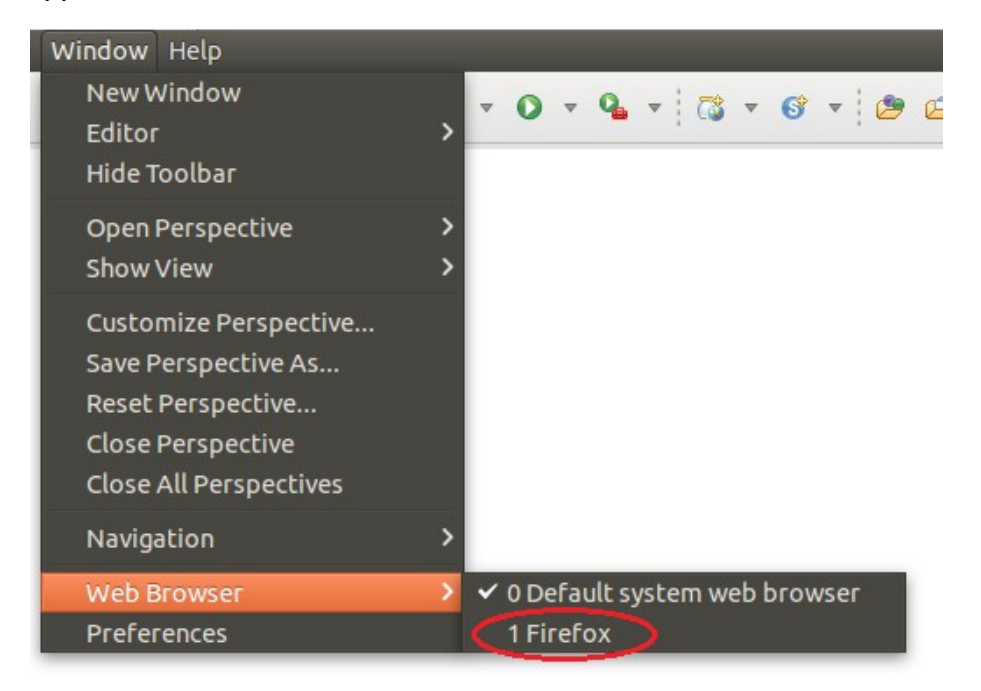

7. From the **Console** view, click on the link to our web application to open the application in a browser.

| 🖹 Markers | 🔲 Ргор   | perties   | 🕴 Servers     | 🎁 Data Sour     | e Explorer   | Snippets       | 🗐 Console 🛿    | C Annotations   | 🔞 Runtime Explo | orer   9 Error Log |                        |
|-----------|----------|-----------|---------------|-----------------|--------------|----------------|----------------|-----------------|-----------------|--------------------|------------------------|
|           |          |           |               |                 |              |                |                |                 |                 |                    | × 🔆 🖹 🔒                |
| WebSphere | Applicat | tion Serv | /er Liberty F | Profile [defaul | tServer] (Se | p 16, 2015 5:1 | 14:54 PM)      |                 |                 |                    |                        |
| Launching | default  | Server    | (WebSpher     | e Applicati     | on Server    | 8.5.5.7/wlp    | -1.0.10.cl507  | 20150827-0437)  | on IBM J9 VM.   | version pxi3270    | 27sr3fp1-2015          |
|           | CWWKEG   | 0011.     | The server    | defaultSer      | er has he    | en launched    |                | ,               |                 | ·····              |                        |
|           | CHARGE   | 10011.    | The server    | ucrautiser      | ref flag de  | un cauncheo    |                |                 | The 4.11 14 cm  |                    | understand the mass of |
| [AUDII ]  | CWWKEG   | 1001:     | inis produ    | ICT IS LICEN    | sed for de   | velopment,     | and timited b  | roduction use.  | The full licer  | nse terms can be   | viewed here:           |
| [AUDIT ]  | CWWKZG   | 058I: N   | Monitoring    | , dropins fo    | r applicat   | ions.          |                |                 |                 |                    |                        |
| [AUDIT ]  | CWWKS4   | 104A: I   | LTPA keys     | created in 3    | 2.180 seco   | nds. LTPA k    | ev file: /hom  | e/lab/wlp/usi/  | servers/default | tServer/resources  | s/security/ltp         |
| LAUDTT 1  | CWWKTG   | 016T · \  | web annĺic    | ation avail     | able (defa   | ult host       | http://localb  | ost:9080/Regis  | trationAppWeb/  |                    |                        |
|           | CUMICZO  | 0011.     | Applicatio    | n Bogistrat     |              | started in     | 2 United and a |                 | cracion/ppres/  |                    |                        |
| [AUDII ]  | CWWKZC   | 0011: /   | Abbilicatio   | n Registrat.    | Lonapheen    | Starteu III    | 5.041 Seconde  |                 |                 |                    |                        |
| [AUDIT ]  | CWWKF    | 0012I: T  | The server    | ' installed '   | the follow   | ing feature    | es: [webProfil | .e-7.0, localCo | nnector-1.0, a  | ppSecurity-2.0, j  | jaxrs-2.0, jso         |
| [AUDIT ]  | CWWKF    | 0011I: T  | The server    | defaultSer      | /er is rea   | dv to run a    | a smarter plar | et.             |                 |                    |                        |
|           |          |           |               |                 |              |                |                |                 |                 |                    |                        |

8. We now have the client available to us in the browser. Enter the details of an attendee and click the add button.

| Insert title here ×       | +         |     |
|---------------------------|-----------|-----|
| localhost:9080/Registrati | onAppWeb/ |     |
| • Name:                   | - E-mail: | Add |
|                           |           |     |
|                           |           |     |

At the moment our application does not have the functionality to register an attendee. If you look in the **Console** view in Eclipse, you should see the following error:

[WARNING ] SRVE0190E: File not found: /api/attendees

The error occurs because the client is making a REST API call to try and register the attendee, but it cannot find the JAX-RS endpoint named **attendees** on the path **/api/attendees**. We are going to solve this problem by creating a JAX-RS interface that will handle the clients requests.

# Adding RESTful services using JAX-RS

JAX-RS allows you to write a RESTful interface that uses Java objects to communicate with clients. Web requests are made to classes with annotations that identify them as handling different HTTP requests. The JAX-RS application consists of a class that handles making the application available and a class that performs the request handling. We will first create the class that makes our application available.

- 1. Right click on the **RegistrationAppWeb** project and select **Properties**.
- 2. On the Project Facets, check the checkbox for JAX-RS (REST Web Services) and set the version to 2.0. Click OK.

| 😣 🗊 Properties for Reg                                                                                                    | istrationAppWeb                                                                                                    |                                                                                                    |                                                                                                    |  |  |  |  |  |  |  |
|----------------------------------------------------------------------------------------------------|----------------------------------------------------------------------------------------------------|----------------------------------------------------------------------------------------------------|----------------------------------------------------------------------------------------------------|--|--|--|--|--|--|--|
| type filter text                                                                                                    | Project Facets                                                                                                    |                                                                                                    | <b>⇔</b> ▼ ⇔ ▼                                                                                                    |  |  |  |  |  |  |  |
| ▶ Resource                                                                                                    | Configuration: <custom> 2 Save As Delete</custom>                                                                                                    |                                                                                                    |                                                                                                    |  |  |  |  |  |  |  |
| Builders<br>Default Package                                                                                                    | Project Eacet                                                                                                    | Details Puntimes                                                                                                    |                                                                                                    |  |  |  |  |  |  |  |
| Default Package<br>Deployment Assembly<br>Java Build Path<br>Java Code Style<br>Java Compiler<br>Java Compiler<br>Java Editor<br>Javadoc Location<br>JavaScript<br>JSP Fragment<br>Liberty Profile<br>Project Facets<br>Project References<br>Refactoring History<br>Run/Debug Settings<br>Server<br>Service Policies<br>Target Device Settings<br>Targeted Runtimes<br>Task Repository<br>Task Tags<br>Validation<br>Web Content Settings | Project Facet  Project Facet  Gamma Context and dependency injection (CDI)  Gamma CXF 2.x Web Services  Default syle sheet (CSS file)  Default synchronization policy for CVS repository  Gamma Cymma CWeb Module  Gamma Cymma CWeb Module  Gamma Cymma Cym | Version           1.2           1.0           1.0           1.10           2.1           2.2           2.1           1.2.3 | Details       Runtimes         Image: Arrow of the services       2.0         Enables the project to be deployed with JAX-RS capabilities.       Requires all of the following facets:         Image: Arrow of the project to be deployed with JAX-RS capabilities.       Requires all of the following facets:         Image: Optimized project to be deployed with JAX-RS capabilities.       Requires all of the following facets:         Image: Optimized project to be deployed with JAX-RS capabilities.       Image: Optimized project to be deployed with JAX-RS capabilities.         Image: Optimized project to be deployed with JAX-RS capabilities.       Image: Optimized project to be deployed with JAX-RS capabilities.         Image: Optimized project to be deployed with JAX-RS capabilities.       Image: Optimized project to be deployed with JAX-RS capabilities.         Image: Optimized project to be deployed with JAX-RS capabilities.       Image: Optimized project to be deployed with JAX-RS capabilities.         Image: Optimized project to be deployed with JAX-RS capabilities.       Image: Optimized project to be deployed with JAX-RS capabilities.         Image: Optimized project to be deployed with JAX-RS capabilities.       Image: Optimized project to be deployed with JAX-RS capabilities.         Image: Optimized project to be deployed with JAX-RS capabilities.       Image: Optimized project to be deployed with JAX-RS capabilities.         Image: Optimized project to be deployed with JAX-RS capabilities.       Image: Optimized project to be deployed with JAX-RS capabiliti |  |  |  |  |  |  |  |
| Web Page Editor<br>Web Project Settings<br>WikiText<br>XDoclet                                                                                                    | 1 Eurther configuration available                                                                                                    |                                                                                                    | Revert Apply                                                                                                    |  |  |  |  |  |  |  |
| ?                                                                                                    |                                                                                                    |                                                                                                    | Cancel                                                                                                    |  |  |  |  |  |  |  |

- 3. We will now create the class that performs request handling. Right click on **RegistrationAppWeb**, select **New > Class**.
- 4. Set the package to net.wasdev.reg and the name to RegApp.

5. Click the **Browse** button next to the **Superclass** field. Using the filter box, type Application, and select the **Application** class from the **javax.ws.rs.core** package. Click **OK**.

| Matching items:<br>O <sup>A</sup> Application - javax.faces.application - /home/lab/wlp/dev/api/spec/ |            |
|----------------------------------------------------------------------------------------------------|------------|
| Application - javax.faces.application - /home/lab/wlp/dev/api/spec/                                   |            |
|                                                                                                    | /com.ibm.w |
| Application - javax.ws.rs.core - /home/lab/wlp/dev/api/spec/com.ib                                    | m.ws.javae |
| ApplicationChannelFactory                                                                             |            |
| ApplicationConfigurationPopulator                                                                     |            |
| ApplicationEvent                                                                                      |            |
| ApplicationException                                                                                  |            |
| ApplicationFactory                                                                                    |            |
| ApplicationKey                                                                                        |            |
| ApplicationLaunchException                                                                            |            |
| S Application Modal Event Filter                                                                      |            |
| <b>O</b> <sup>F</sup> ApplicationProxv                                                                |            |
| 4( )                                                                                                  | ) Þ)       |

- 6. Click Finish on the New Java Class window.
- Add the following code above the class declaration in the RegApp class. @ApplicationPath("/api")
- 8. To resolve the import errors, use the **control-shift-o** keyboard shortcut. Use **control-s** to save the class.
- 9. We have now created the class that makes our application available. It should resemble the image below.

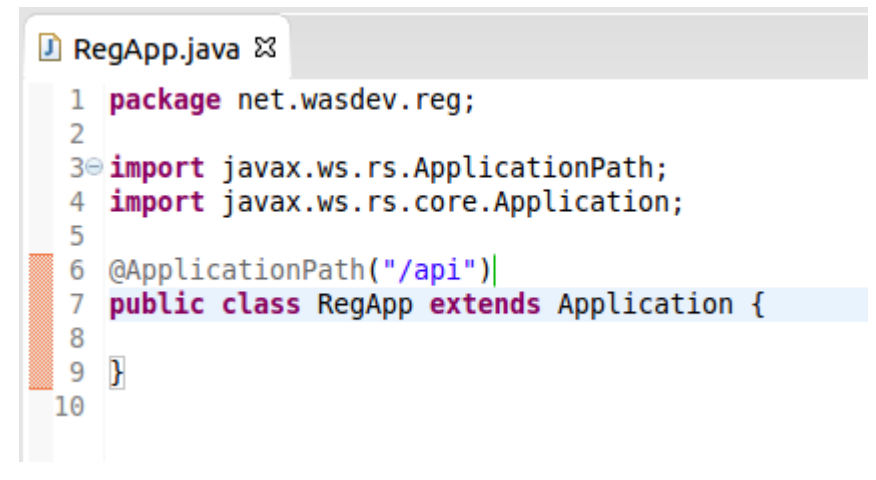

- 10. We will now create the class that performs the request handling. Right click on **RegistrationAppWeb**, select **New > Class**.
- 11. Set the package to net.wasdev.reg and the name to Attendees. Click Finish.
- 12. Add the following annotations to the class declaration. @Path("/attendees") @RequestScoped
- 13. To resolve the import errors, use the **control-shift-o** keyboard shortcut. This will cause a prompt for ambiguous imports.
- 14. For the **RequestScoped** annotation, select **javax.enterprise.context.RequestScoped**. Click **Finish.** Use **control-s** to save the class.

| 🛞 🗈 Organize Imports                     |             |
|------------------------------------------|-------------|
| Choose type to import:                   | Page 1 of 1 |
|                                          |             |
| @ javax.enterprise.context.RequestScoped |             |
| iavax.faces.bean.RequestScoped           |             |
| ? < Back Next > Cancel                   | Finish      |

15. We have now created the class that performs the request handling. It should resemble the image below.

```
1 package net.wasdev.reg;
2
3
4
import javax.enterprise.context.RequestScoped;
5
6 import javax.ws.rs.Path;
7
8 @RequestScoped
9 @Path("/attendees")
10 public class Attendees {
11
12 }
13
```

### Creating a Java object to represent Attendee

Before we write the request handlers for our REST API, we will need a Java Object that will be used to store information about the attendee to pass to the client.

- 1. Right click on **RegistrationAppWeb**, select **New > Class**.
- 2. Set the package to net.wasdev.reg and the name to Attendee. Click Finish.
- Add the following fields to the Attendee class. private String name; private String email;
- 4. Right click on the Attendee.java class file. Select Source > Generate Getters and Setters.

| +1                                            |
|-----------------------------------------------|
| Toggle Comment Shift                          |
| Remove Block Comment     Shift                |
| ▹ Generate Element Comment Shift              |
| Correct Indentation                           |
| <ul> <li>Format Shift</li> </ul>              |
| Format Element                                |
| , Add Import Shift-                           |
| , Organize Imports Shift                      |
| , Sort Members                                |
| Clean Up                                      |
| Override/Implement Methods                    |
| Generate Getters and Setters                  |
| <ul> <li>Generate Delegate Methods</li> </ul> |
| Generate hashCode() and equals()              |
|                                               |

5. Check the boxes next to **name** and **email**. Set the Insertion point to **After 'email'**. Ensure that the message **4 of 4 selected** appears at the bottom of the window to indicate that you have chosen to generate getters and setters for both fields. Click **OK**.

| 😣 🗈 Generate Getters and Setters                                                 |                  |
|----------------------------------------------------------------------------------|------------------|
| Select getters and setters to create:                                            |                  |
| ▶ 🗭 ▫ email                                                                      | Select All       |
| ▶ 🗭 ▫ name                                                                       | Deselect All     |
|                                                                                  | Select Getters   |
|                                                                                  | Select Setters   |
|                                                                                  |                  |
|                                                                                  |                  |
|                                                                                  |                  |
|                                                                                  |                  |
|                                                                                  |                  |
|                                                                                  |                  |
| Allow setters for final fields (remove 'final' modifier from fields if peress    | arv)             |
| Insertion point:                                                                 |                  |
| After 'email'                                                                    |                  |
| Sort by:                                                                         |                  |
| Fields in getter/setter pairs                                                    | *                |
| Access modifier                                                                  |                  |
| public O protected O package O private                                           |                  |
| final synchronized                                                               |                  |
| Generate method comments                                                         |                  |
| The format of the getters/setters may be configured on the <u>Code Templates</u> | preference page. |
| 4 of 4 selected.                                                                 |                  |
| ? Cancel                                                                         | ОК               |

6. Use control-s to save the class. It should now resemble the image below.

```
🗾 Attendee.java 🖾
RegApp.java
                 J Attendees.java
 1 package net.wasdev.reg;
 2
 3 public class Attendee {
 4
 5
        private String name;
 6
        private String email;
 7⊝
        public String getName() {
 8
             return name;
 9
        }
100
        public void setName(String name) {
11
            this.name = name;
12
        }
13⊖
        public String getEmail() {
             return email;
14
15
        }
16⊝
        public void setEmail(String email) {
17
            this.email = email;
18
19
20 }
21
```

7. We have now set up our JAX-RS interface which the client can communicate with. The application will have automatically updated after the changes were saved. Enter another attendee using the web interface, you should see the following error message in the console.

[WARNING ] No resource methods have been found for resource class net.wasdev.reg.Attendees [ERROR ] No resource classes found

# Creating a JAX-RS POST request handling method

The error shows that no resource methods have been found. The resources the client is looking for are the request handlers that will respond to different HTTP requests. The first one we need to add will handle POST requests. These will be used to register the details of an attendee. For now, we will store the details of our attendees in an ArrayList in the JAX-RS request handler class.

- Go to the Attendees class and add the following field. private ArrayList<Attendee> attendees = new ArrayList<Attendee>();
- 2. Add the following method into the Attendees class to add an attendee to the list: public void addAttendee(Attendee attendee) { attendees.add(attendee); }
- To call the method when receiving a HTTP POST request, and accept an Attendee object as JSON, add the following annotations to the method: @POST @Consumes(MediaType.APPLICATION\_JSON)

Geonsalies (neural ype.AFF LICATION\_550

Our application will now add an attendee to the ArrayList every time it receives a post request, however we will not be able to see evidence of this in the browser. To change this we need our POST request handler to return the list of attendees to the client.

- 4. To return the updated list to the client add the following annotation to the method: @Produces(MediaType.*APPLICATION\_JSON*)
- 5. We also need to return the list of attendees from the method. Add the following code to the end of the method body: **return attendees**;
- 6. Change the method header from void to List<Attendee>.
- 7. To resolve any import errors, use the **control-shift-o** keyboard shortcut.
- 8. For MediaType, select javax.ws.rs.core.MediaType. Click Next.
- 9. For Produces, select javax.ws.rs.Produces. Click Next.
- 10. For List, select java.Util.List. Click Finish. Use control-s to save the class.
- 11. The Attendees class should now resemble the following image.

```
J RegApp.java
                🛽 Attendees.java 🛛 🕘 Attendee.java
 1 package net.wasdev.reg;
 2
 3⊖ import java.util.ArrayList;
 4 import java.util.List;
 5
 6 import javax.enterprise.context.RequestScoped;
 7 import javax.ws.rs.Consumes;
 8 import javax.ws.rs.POST;
 9 import javax.ws.rs.Path;
 10 import javax.ws.rs.Produces;
11 import javax.ws.rs.core.MediaType;
12
13 @RequestScoped
14 @Path("/attendees")
15 public class Attendees {
16
 17
        private ArrayList<Attendee> attendees = new ArrayList<Attendee>();
 18
 19⊝
        @P0ST
        @Consumes(MediaType.APPLICATION_JSON)
 20
21
        @Produces (MediaType. APPLICATION_JSON)
22
        public List<Attendee> addAttendee(Attendee attendee){
23
            attendees.add(attendee);
 24
            return attendees;
25
        }
26
27 }
28
```

12. Register an attendee through the browser. We can now see that they get displayed.

| ♦ localhost:9080/RegistrationApp\ | Neb/                     |            |
|-----------------------------------|--------------------------|------------|
| • Ashley - ashley@ibm.com R       | emove Ashley             |            |
| • Name: Ashley                    | - E-mail: ashley@ibm.com | Add Ashley |

If you now try and register another attendee you will notice that they replace the previous attendee, rather than being appended to the list. This is because the JAX-RS class works on a request scoped basis, meaning that every time a request is made a new resource is made, and we lose the data stored in the ArrayList. To solve this we will create a CDI bean which will work on an application scope and be a better place to store our data. It is also good practice to separate the business logic from our request handlers, and this can be done using a CDI bean.

# **Creating a CDI Bean**

- 1. Right click on **RegistrationAppWeb**, select **New > Class**.
- 2. Set the package to net.wasdev.reg and the name to AttendeeManager.
- 3. Add the following annotation to the class declaration: @ApplicationScoped
- 4. We will now store our list of attendees in the CDI bean and perform any operations on the list from within this bean. Add the following code inside the AttendeeManager class body: private ArrayList<Attendee> attendees = new ArrayList<Attendee>();

```
public List<Attendee> getAllAttendees() {
    return attendees;
}
public void addAttendee(Attendee attendee) {
    attendees.add(attendee);
}
```

- 5. To resolve the import errors, use the **control-shift-o** keyboard shortcut.
- 6. For ApplicationScoped, select javax.enterprise.context.ApplicationScoped.
- 7. For List, select java.Util.List. Click Finish. Use control-s to save the class.

8. The AttendeeManager class should resemble the image below.

```
🗾 AttendeeManager.java 🖾
RegApp.java
                *Attendees.java
                                   Attendee.java
  1 package net.wasdev.reg;
  2
 3⊖ import java.util.ArrayList;
 4 import java.util.List;
  5
 6 import javax.enterprise.context.ApplicationScoped;
 8
 9 @ApplicationScoped
 10 public class AttendeeManager {
 11
 12
        private ArrayList<Attendee> attendees = new ArrayList<Attendee>();
 13
 14⊝
        public List<Attendee> getAllAttendees(){
 15
            return attendees;
 16
        }
 17
        public void addAttendee(Attendee attendee){
 18⊝
 19
            attendees.add(attendee);
 20
        }
 21
 22 }
 23
```

9. Now we need to make our JAX-RS class call our CDI bean to operate on the list of attendees rather than doing it within the JAX-RS class. Open the **Attendees** class. Remove the following code:

private ArrayList<Attendee> attendees = new ArrayList<Attendee>();

- 10. To make the CDI bean available to the JAX-RS class, add the following code to the top of the AttendeeManager class body: @Inject AttendeeManager attendeeManager;
  - Attendeeranager attendeeranager;
- 11. Replace the contents of the addAttendee method body with the following code:
   attendeeManager.addAttendee(attendee);
   return attendeeManager.getAllAttendees();
- 12. To resolve the import errors, use the **control-shift-o** keyboard shortcut. Use **control-s** to save the class.

13. The Attendees class should resemble the image below.

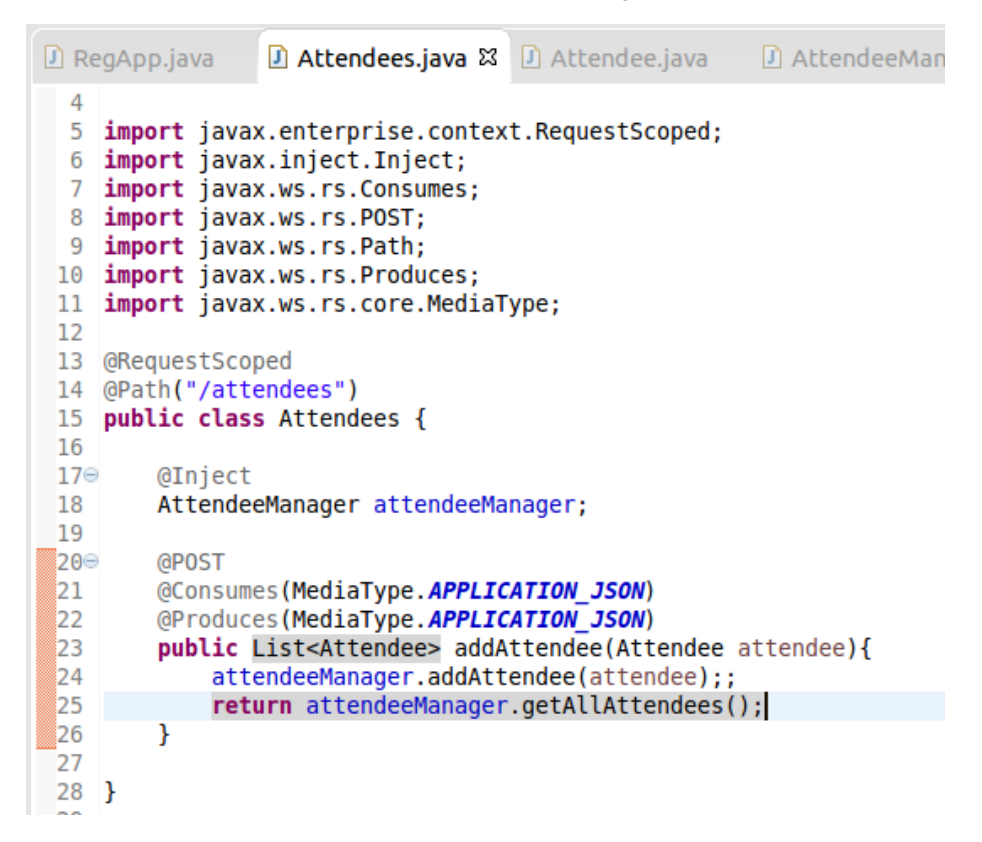

14. Register two attendees through the browser. We can now see that they both get displayed and the information in the list is retained beyond each request.

| <ul> <li>Ashley - ashley@ibm.com</li> </ul> | Remove Ashley |  |
|---------------------------------------------|---------------|--|
| • Ross - ross@ibm.com Re                    | move Ross     |  |
|                                             |               |  |

15. Go to the **Servers** view in Eclipse.

#### 16. Right click on the server and select **Restart.**

| WebSphere Application Server Liberty Profile at localhost [de | efaultServer [Started Supposed | مطآ           |
|---------------------------------------------------------------|--------------------------------|---------------|
| RegistrationAppWeb [Started, Synchronized]                    | New                            | •             |
| Server Configuration [server.xml] new server                  | Open                           | F3            |
|                                                               | Show In                        | Shift+Alt+W > |
|                                                               | Сору                           | Ctrl+C        |
|                                                               | Paste                          | Ctrl+V        |
|                                                               | Delete                         | Delete        |
|                                                               | Re <u>n</u> ame                | F2            |
|                                                               | Restart in Debug               | Ctrl+Alt+D    |
|                                                               | Restart                        | Ctrl+Alt+R    |
|                                                               | Restart in Profile             |               |
|                                                               | Stop                           | Ctrl+Alt+S    |
|                                                               | Publish                        | Ctrl+Alt+P    |

17. Return to the browser and register another attendee.

| <ul> <li>Ocalhost:9080/RegistrationApp</li> <li>Ashley - ashley@ibm.com</li> </ul> | web/                    |           |
|------------------------------------------------------------------------------------|-------------------------|-----------|
| • Ross - ross@ibm.com Remo                                                         | ve Ross                 |           |
| • Name: Geoff                                                                      | - E-mail: geoff@ibm.com | Add Geoff |
| \                                                                                  |                         |           |
| Solution App ( Solution App )                                                      | Neb/                    |           |
| • Geoff - geoff@ibm.com Rem                                                        | ove Geoff               |           |
|                                                                                    |                         |           |

We can see that the two attendees previously registered have been replaced by the attendee we have just registered. This is because the data stored in the CDI bean will only persist as long as the application is running, once the server is restarted that data is lost. For more persistent storage we need our application to communicate with a database.

### **Creating a JPA Entity**

For our application we will use JPA to persist our data and store it in a database. By designating our Attendee Java object as a JPA entity we can store the object's fields in a database.

1. Right click on the **RegistrationAppWeb** project and select **Properties**.

2. On the Project Facets, check the checkbox for JPA and set the version to 2.1. Click OK.

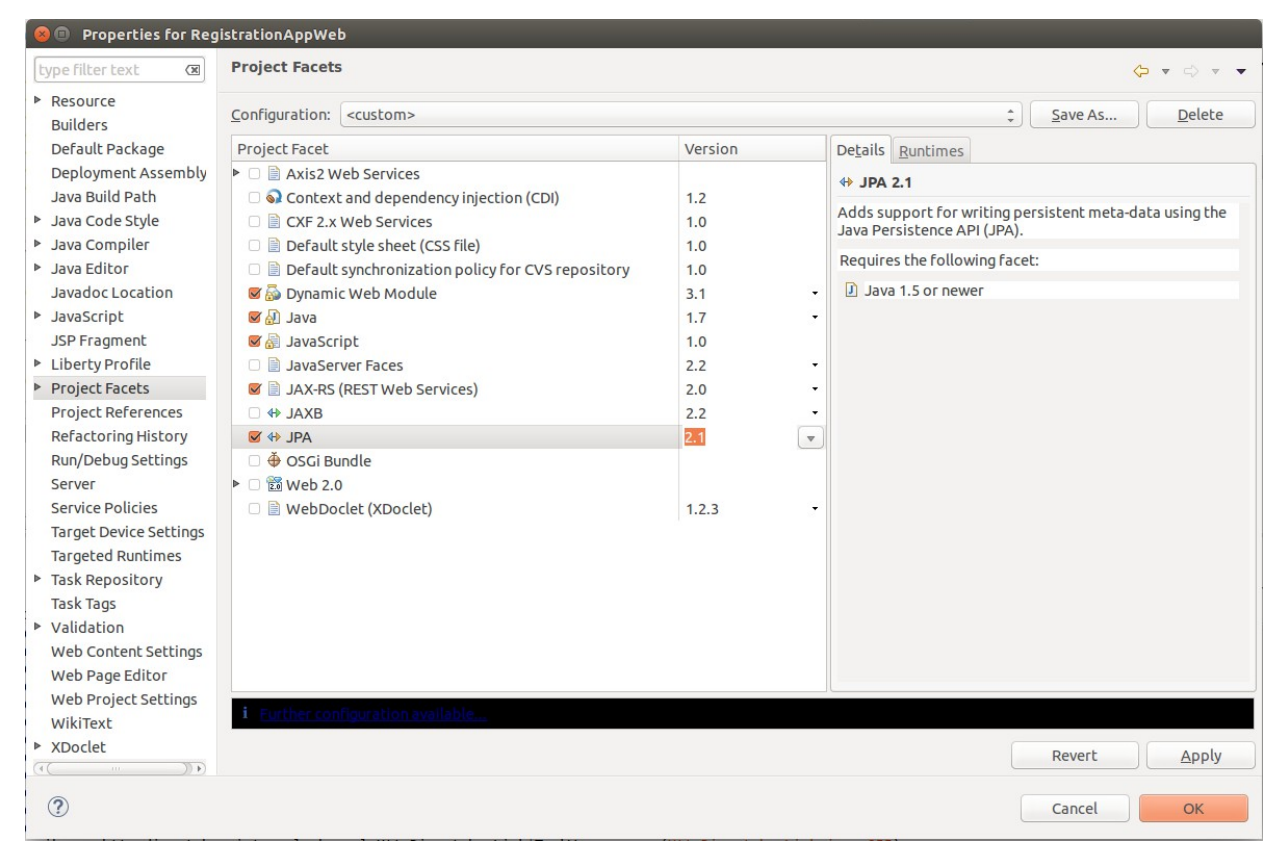

- 3. Open the **Attendee** class.
- To define the Attendee class as a JPA entity add the following annotation to the class declaration: @Entity
- 5. We need to designate one of the fields in our **Attendee** class as the primary key for the database entry. To do this add the following annotation to the email field: @Id
- 6. To resolve the import errors, use the **control-shift-o** keyboard shortcut. Use **control-s** to save the class.

7. The **Attendee** class should resemble the image below.

```
J RegApp.java
               Attendees.java
                                  I Attendee.java ☎
 1 package net.wasdev.reg;
 2
 3⊖ import javax.persistence.Entity;
 4 import javax.persistence.Id;
 5
 6 @Entity
 7 public class Attendee {
 8
 9
        private String name;
100 @Id
11
       private String email;
129
       public String getName() {
13
            return name;
        }
14
159
       public void setName(String name) {
16
            this.name = name;
        }
17
180
       public String getEmail() {
19
           return email;
        }
20
       public void setEmail(String email) {
210
           this.email = email;
22
23
24
25 }
26
```

You may see an error in the console stating **Class "net.wasdev.reg.Attendee" is managed, but is not listed in the persistence.xml file.** This is because JPA uses Persistence Units to define the types of data required to be stored by your application and our class is not listed in the Persistence Unit. We will configure this in an XML file called persistence.xml, which was created for us when the JPA project Facet was added. This will resolve our error.

1. Expand the JPA Content section of the RegistrationAppWeb project, and double click on the persistence.xml file.

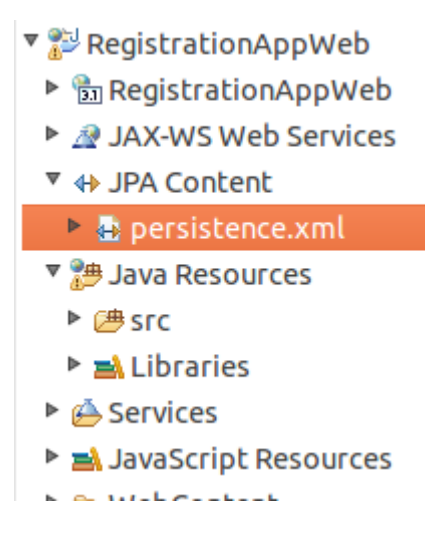

### 2. Under the Managed Classes section, click Add.

| D RegApp.java         | Attendees.java 🕖 Attendee.java 🛛      | ) AttendeeManager.java | 🖶 persistence.xml 🛱       |            |
|-----------------------|---------------------------------------|------------------------|---------------------------|------------|
| General               |                                       |                        |                           | ?          |
| General               |                                       | Managed Classes        | s to be managed in this p | orsistopso |
| Name:                 | RegistrationAppWeb                    | unit.                  | s to be managed in this p | ersistence |
| Persistence provider: |                                       |                        |                           | ( Add )    |
| Description:          |                                       | ]                      |                           | Open       |
| XML Mapping Files     |                                       |                        |                           | Remove     |
| Specify the XML mappi | ing files for this persistence unit.  |                        |                           |            |
|                       | Add                                   |                        |                           | Ξ.         |
|                       | Remove                                |                        |                           |            |
|                       |                                       |                        |                           |            |
|                       |                                       |                        |                           |            |
| JAR Files             |                                       |                        |                           |            |
|                       | Add                                   | )                      |                           |            |
|                       | Remove                                |                        |                           |            |
|                       |                                       | Exclude unlisted class | ses (False)               |            |
| General Connection Or | ptions Schema Generation Properties S | ource                  |                           |            |

3. Type Attendee in the filter box and select the Attendee class. Click **OK**.

| Enter type name prefix or pattern (*, ?, or camel case): Attendee Matching items: Attendee - net.wasdev.reg AttendeeManager Attendees Attendees Instruction AppWeb/src Instruction AppWeb/src                                                                                                    | 😣 🗊 cl    | ass Selection                             |        | dak a |
|----------------------------------------------------------------------------------------------------|-----------|-------------------------------------------|--------|-------|
| Attendee Matching items: Attendee - net.wasdev.reg AttendeeManager Attendees Attendees InterventionAppWeb/src                                                                                                    | Enter typ | oe name prefix or pattern (*, ?, or camel | case): | •     |
| Matching items:   Attendee - net.wasdev.reg  AttendeeManager  Attendees  Intervention AppWeb/src                                                                                                    | Attende   | 20                                        |        | X     |
| <ul> <li>Attendee - net.wasdev.reg</li> <li>AttendeeManager</li> <li>Attendees</li> <li>Attendees</li> <li>Itendees</li> </ul>                                                                                                    | Matching  | gitems:                                   |        |       |
| <ul> <li>AttendeeManager</li> <li>Attendees</li> <li></li></ul>                                                                                                    | G Atte    | endee - net.wasdev.reg                    |        |       |
|                                                                                                    | G Atte    | endeeManager                              |        |       |
| ∢                                                                                                    | O Atte    | endees                                    |        |       |
| Image: station AppWeb/src                                                                                                    |           |                                           |        |       |
| Image: the second second se |           |                                           |        |       |
| ∢ (                                                                                                    |           |                                           |        |       |
| Image: station AppWeb/src                                                                                                    |           |                                           |        |       |
| Image: wasdev.reg - RegistrationAppWeb/src                                                                                                    |           |                                           |        |       |
| ret.wasdev.reg - RegistrationAppWeb/src                                                                                                    |           |                                           |        |       |
| ret.wasdev.reg - RegistrationAppWeb/src                                                                                                    |           |                                           |        |       |
| net.wasdev.reg - RegistrationAppWeb/src                                                                                                    | (4)       |                                           | )      | ) Þ)  |
|                                                                                                    | 🖶 net.v   | vasdev.reg - RegistrationAppWeb/src       |        |       |
|                                                                                                    |           |                                           |        |       |
| Cancel OK                                                                                                    | ?         |                                           | Cancel | OK    |

#### 4. Switch to the **Connection** tab.

#### 5. Set the **JTA data source** to jdbc/RegData

| 🕽 RegApp.java                                                                                                    | 🕽 Attendees.java                                                                                              | Attendee.java       | I AttendeeManager.java | 🖶 persistence.xml 🛿 | - 6 |
|----------------------------------------------------------------------------------------------------|----------------------------------------------------------------------------------------------------|---------------------|------------------------|---------------------|-----|
| Connection                                                                                                    |                                                                                                    |                     |                        |                     | ?   |
| Connection Persistence Unit Configure the dat Transaction type: Database JTA data source Non-JTA data sou JDBC connection Populate from Driver: URL: User: Password: | Connection<br>a source or JDBC conr<br>Default (JTA)<br>(jdbc/RegData)<br>urce:<br>n properties<br>connection | ection properties.  |                        |                     | ?   |
|                                                                                                    |                                                                                                    |                     |                        |                     |     |
| General Connecti                                                                                                    | on Options Schema C                                                                                           | eneration Propertie | es Source              |                     |     |

### 6. Switch to the Properties tab, and click the **Add** button.

### 7. Set the **Name** to eclipselink.ddl-generation, and the **Value** to create-or-extend-tables.

| J | RegApp.java         | D Attendees    | s.java    | 🖸 Attendee.java        | AttendeeManager.java | 🖶 *persistence.xml 🛿 |        |
|---|---------------------|----------------|-----------|------------------------|----------------------|----------------------|--------|
| P | Properties          |                |           |                        |                      |                      | ?      |
| т | his table lists all | properties tha | t are def | ined for this persiste | nce unit.            |                      |        |
|   | Name                |                | Value     |                        |                      |                      | Add    |
|   | eclipselink.do      | dl-generation  | create-   | or-extend-tables       |                      |                      | Remove |
|   |                     |                |           |                        |                      |                      |        |
|   |                     |                |           |                        |                      |                      |        |
|   |                     |                |           |                        |                      |                      |        |
|   |                     |                |           |                        |                      |                      |        |
|   |                     |                |           |                        |                      |                      |        |
|   |                     |                |           |                        |                      |                      |        |
|   |                     |                |           |                        |                      |                      |        |
|   |                     |                |           |                        |                      |                      |        |
|   |                     |                |           |                        |                      |                      |        |
|   |                     |                |           |                        |                      |                      |        |
|   |                     |                |           |                        |                      |                      |        |
|   |                     |                |           |                        |                      |                      |        |
| Ļ |                     |                | 1 0       |                        |                      |                      |        |

### 8. Use the **control-S** shortcut to save the file.

### Setting up the database

- Copy the derby.jar file from the Jars folder of the Resources project by dragging it into the shared/resources directory of the Websphere Application Server Liberty Profile project.
  - 🔻 🚰 RegistrationAppWeb
    - RegistrationAppWeb
    - JAX-WS Web Services
    - JPA Content
    - 🕨 🖶 persistence.xml
    - 🔻 🏓 Java Resources
      - 🕨 🗁 src
    - Libraries
    - Services
    - JavaScript Resources
  - 🕨 🐎 WebContent
  - 🔻 🗁 Resources

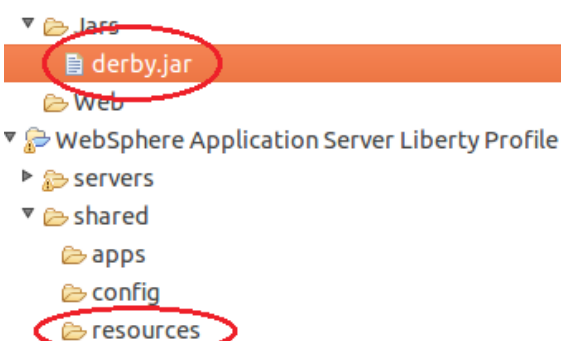

- 2. Go to the **Servers** view in Eclipse.
- 3. Double click on Server Configuration under our server.

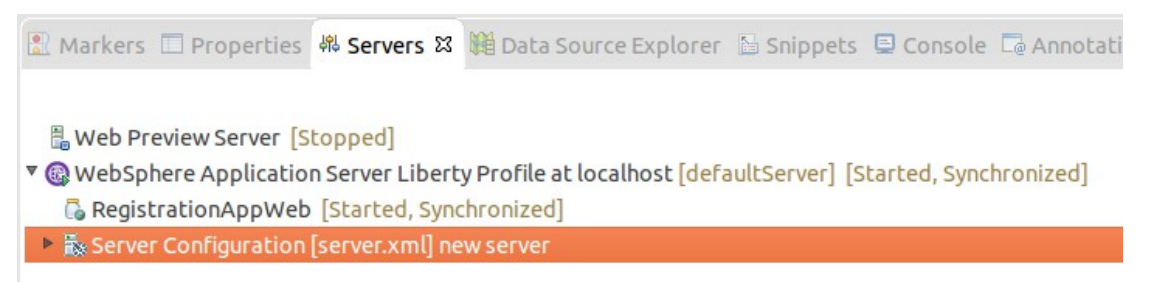

4. Switch to the **Source** tab. Add the following code inside the server tags:

- 5. Use the **control-S** shortcut to save the file.
- 6. The **server.xml** class should resemble the image below.

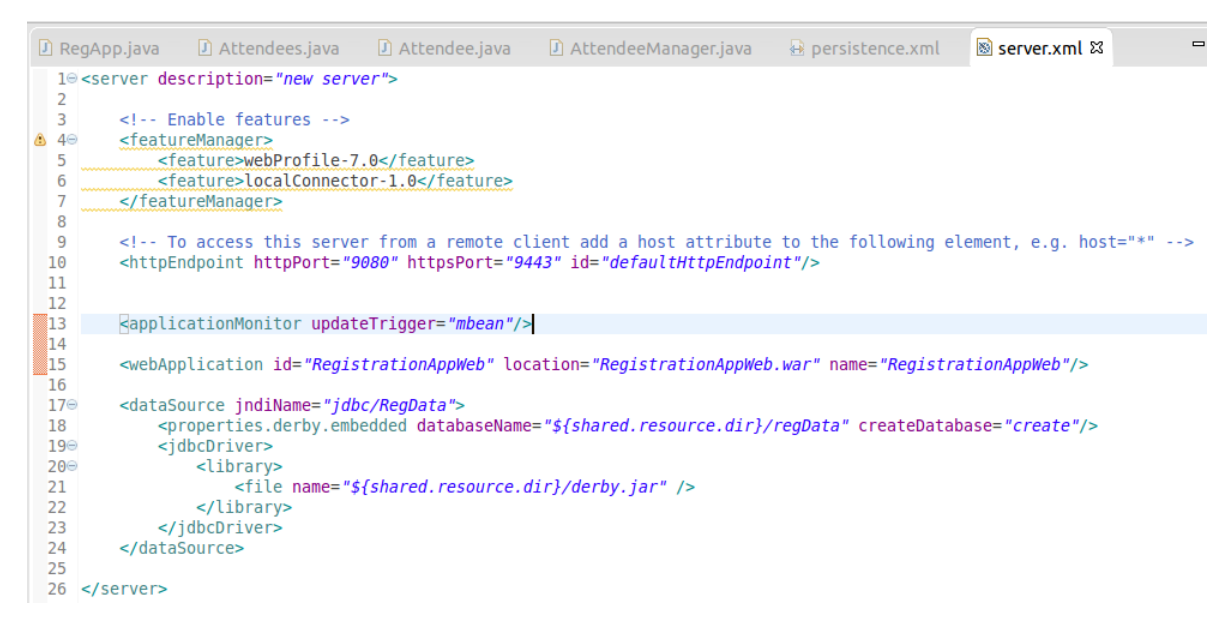

We now need our CDI bean to store the Attendees in the database rather than the ArrayList.

- Open the AttendeeManager class. Remove the following code: private ArrayList<Attendee> attendees = new ArrayList<Attendee>();
- 2. Add the following code underneath the class declaration: @PersistenceContext(unitName = "RegistrationAppWeb") EntityManager em;
- 3. Replace the body of the getAllAttendees method with the following code: CriteriaBuilder cb = em.getCriteriaBuilder(); CriteriaQuery<Attendee> cq = cb.createQuery(Attendee.class); Root<Attendee> rootEntry = cq.from(Attendee.class); CriteriaQuery<Attendee> all = cq.select(rootEntry); TypedQuery<Attendee> allQuery = em.createQuery(all); return allQuery.getResultList();
- Replace the body of addAttendee with the following code: em.persist(attendee);
- 5. To resolve the import errors, use the **control-shift-o** keyboard shortcut.
- 6. For **Root**, select **javax.persistence.criteria.Root.** Click **Finish.** Use **control-s** to save the class.

7. The AttendeeManager class should resemble the image below.

```
Attendees.java
                                   J Attendee.java
                                                     🗾 AttendeeManager.java 🖾
RegApp.java
    package net.wasdev.reg;
 1
 2
 3⊖ import java.util.List;
 4
 5 import javax.enterprise.context.ApplicationScoped;
 6 import javax.persistence.EntityManager;
 7 import javax.persistence.PersistenceContext;
 8 import javax.persistence.TypedQuery;
 9 import javax.persistence.criteria.CriteriaBuilder;
10 import javax.persistence.criteria.CriteriaQuery;
11 import javax.persistence.criteria.Root;
12
13
14 @ApplicationScoped
15 public class AttendeeManager {
16
17⊝
        @PersistenceContext(unitName = "Reg")
18
        EntityManager em;
19
20⊝
        public List<Attendee> getAllAttendees() {
21
            CriteriaBuilder cb = em.getCriteriaBuilder();
            CriteriaQuery<Attendee> cq = cb.createQuery(Attendee.class);
22
23
            Root<Attendee> rootEntry = cq.from(Attendee.class);
            CriteriaQuery<Attendee> all = cq.select(rootEntry);
24
25
            TypedQuery<Attendee> allQuery = em.createQuery(all);
26
            return allQuery.getResultList();
27
        }
28
29⊝
        public void addAttendee(Attendee attendee){
30
            em.persist(attendee);
31
        }
32
33 }
 34
```

8. Enter another attendee using the web interface, you should see the following error message in the console.

[WARNING ] Application {http://reg.wasdev.net/}Attendees has thrown exception, unwinding now No active transaction for PuId=RegistrationAppWeb#RegistrationAppWeb.war#RegistrationAppWeb [WARNING ] Exception in handleFault on interceptor org.apache.cxf.jaxrs.interceptor.JAXRSDefaultFaultOutInterceptor@520b345c No active transaction for PuId=RegistrationAppWeb#RegistrationAppWeb.war#RegistrationAppWeb [ERROR ] Error occurred during error handling, give up! No active transaction for PuId=RegistrationAppWeb#RegistrationAppWeb.war#RegistrationAppWeb

We see this error because the methods that are querying the database are expected to be transactional.

- 9. Add the following annotation to the **getAllAttendees** and **addAttendee** methods: @Transactional
- 10. To resolve the import errors, use the **control-shift-o** keyboard shortcut. Use **control-s** to save the class.

11. The AttendeeManager class should resemble the image below.

```
RegApp.java
                J Attendees.java
                                   J Attendee.java
                                                      AttendeeManager.java S
 1 package net.wasdev.reg;
 2
 3⊖ import java.util.List;
 4
 5 import javax.enterprise.context.ApplicationScoped;
 6 import javax.persistence.EntityManager;
 7 import javax.persistence.PersistenceContext;
 8 import javax.persistence.TypedQuery;
 9 import javax.persistence.criteria.CriteriaBuilder;
10 import javax.persistence.criteria.CriteriaQuery;
11 import javax.persistence.criteria.Root;
12 import javax.transaction.Transactional;
13
14
15 @ApplicationScoped
16 public class AttendeeManager {
17
        @PersistenceContext(unitName = "RegistrationAppWeb")
18⊖
19
        EntityManager em;
20
21<del>0</del>
        @Transactional
        public List<Attendee> getAllAttendees() {
22
            CriteriaBuilder cb = em.getCriteriaBuilder();
23
            CriteriaQuery<Attendee> cq = cb.createQuery(Attendee.class);
24
25
            Root<Attendee> rootEntry = cq.from(Attendee.class);
            CriteriaQuery<Attendee> all = cq.select(rootEntry);
26
27
            TypedQuery<Attendee> allQuery = em.createQuery(all);
28
            return allQuery.getResultList();
        }
29
30
31⊝
        @Transactional
        public void addAttendee(Attendee attendee){
32
33
            em.persist(attendee);
34
        }
35
36 }
37
```

Now if we restart the server and register another attendee, we can see that attendees registered before the server restart have remained and the data has persisted beyond the scope of the application.

# Adding more functionality

We have now created an application that can register an attendee. The client makes a REST API POST request which is handled by our JAX-RS classes, which then calls a CDI bean that handles the business logic, and finally JPA is used to store our attendee in a database. We are still missing some functionality in our application, we want the ability to see the attendees displayed without having to perform a POST request and the ability to remove an attendee. This functionality can be implemented by using GET and DELETE requests. The client that is implemented using the Angular code provided is expecting a GET request to return a list of attendees to display, and is expecting a DELETE request to remove a particular attendee from the list. We will now implement these GET and DELETE requests in our application.

First we will add a method to our CDI bean which handles removing a user from the database.

1. Open the AttendeeManager class.

```
2. Add the following code to the class body:
  @Transactional
  public Attendee removeAttendee(String email) {
      Attendee attendeeToRemove = em.find(Attendee.class, email);
      em.remove(attendeeToRemove);
      return attendeeToRemove;
   }
```

- 3. Use **control-s** to save the class.
- 4. The AttendeeManager class should resemble the image below.

```
🗾 AttendeeManager.java 🖾
RegApp.java
                 🕖 Attendees.java 🛛
                                    Attendee.java
 1 package net.wasdev.reg;
  2
 3⊖ import java.util.List;
  4
 5 import javax.enterprise.context.ApplicationScoped;
  6 import javax.persistence.EntityManager;
  7
    import javax.persistence.PersistenceContext;
 8 import javax.persistence.TypedQuery;
9 import javax.persistence.criteria.CriteriaBuilder;
 10 import javax.persistence.criteria.CriteriaQuery;
 11 import javax.persistence.criteria.Root;
12 import javax.transaction.Transactional;
13
14
15 @ApplicationScoped
 16 public class AttendeeManager {
17
18⊖
        @PersistenceContext(unitName = "RegistrationAppWeb")
19
        EntityManager em;
 20
210
        @Transactional
 22
        public List<Attendee> getAllAttendees() {
 23
             CriteriaBuilder cb = em.getCriteriaBuilder();
 24
             CriteriaQuery<Attendee> cq = cb.createQuery(Attendee.class);
 25
             Root<Attendee> rootEntry = cq.from(Attendee.class);
 26
             CriteriaQuery<Attendee> all = cq.select(rootEntry);
 27
             TypedQuery<Attendee> allQuery = em.createQuery(all);
 28
             return allQuery.getResultList();
        }
 29
 30
 31⊖
        @Transactional
32
        public void addAttendee(Attendee attendee){
33
             em.persist(attendee);
 34
        }
35
36⊝
        @Transactional
        public Attendee removeAttendee(String email) {
 37
 38
             Attendee attendeeToRemove = em.find(Attendee.class, email);
39
             em.remove(attendeeToRemove);
40
             return attendeeToRemove;
41
        }
42
43
44 }
45
```

We will now add GET and DELETE request handlers to our JAX-RS resource class.

- 1. Open the **Attendees** class.
- 2. To make our JAX-RS class handle GET requests, add the following code to the class body:  $_{\mbox{\scriptsize QGET}}$

```
@Produces(MediaType.APPLICATION_JSON)
public List<Attendee> getAttendees() {
    return attendeeManager.getAllAttendees();
}
```

 To make our JAX-RS class handle DELETE requests, add the following code to the class body: <sup>(a)</sup>DELETE

```
@Produces(MediaType.APPLICATION_JSON)
@Path("{email}")
public List<Attendee> removeAttendee(@PathParam("email") String email) {
    attendeeManager.removeAttendee(email);
    return attendeeManager.getAllAttendees();
}
```

- 4. To resolve the import errors, use the **control-shift-o** keyboard shortcut.
- 5. For PathParam, select javax.ws.rs.PathParam. Click Finish. Use control-s to save the class.

| 😣 💿 Organize Imports                     |             |
|------------------------------------------|-------------|
| Choose type to import:                   | Page 1 of 1 |
|                                          |             |
| e javax.enterprise.context.RequestScoped |             |
| iavax.faces.bean.RequestScoped           |             |
| ? < Back Next > Cance                    | l Finish    |

6. The Attendees class should resemble the image below.

```
🖸 Attendees.java 🛿 🗊 Attendee.java 🗾 AttendeeManager.java
RegApp.java
                                                                                 + pe
    package net.wasdev.reg;
  1
 3⊖ import java.util.List;
 4
 5 import javax.enterprise.context.RequestScoped;
 6 import javax.inject.Inject;
 7 import javax.ws.rs.Consumes;
 8 import javax.ws.rs.DELETE;
 9 import javax.ws.rs.GET;
10 import javax.ws.rs.POST;
11 import javax.ws.rs.Path;
 12 import javax.ws.rs.PathParam;
13 import javax.ws.rs.Produces;
14 import javax.ws.rs.core.MediaType;
 15
16 @RequestScoped
17 @Path("/attendees")
18 public class Attendees {
 19
200
        @Inject
21
        AttendeeManager attendeeManager;
22
230
        @GET
        @Produces (MediaType. APPLICATION_JSON)
24
25
        public List<Attendee> getAttendees() {
26
             return attendeeManager.getAllAttendees();
27
        }
 28
290
        @DELETE
30
        @Produces(MediaType.APPLICATION_JSON)
31
        @Path("{email}")
        public List<Attendee> removeAttendee(@PathParam("email") String email) {
 32
33
            attendeeManager.removeAttendee(email);
34
             return attendeeManager.getAllAttendees();
        }
35
 36
 37⊝
        @POST
        @Consumes(MediaType. APPLICATION JSON)
 38
39
        @Produces(MediaType.APPLICATION_JSON)
40
        public List<Attendee> addAttendee(Attendee attendee){
41
            attendeeManager.addAttendee(attendee);;
42
            return attendeeManager.getAllAttendees();
43
        }
44
45 }
46
```

Now if you refresh the browser page, we can see a list of attendees displayed. If we click the remove button, that attendee will be removed from the list. Our application now has all of the required functionality.

# Summary

In this lab you learned:

- How to set up a Liberty runtime environment
- How to create a server to run in this environment
- How to deploy a simple web application to this server
- How to build a simple web application using JAX-RS, CDI and JPA

If you are interested in learning more please visit <u>http://wasdev.net</u>. WASdev is the developer focussed community for WebSphere Application Server developers, providing:

- Useful articles on getting started
- Samples and tutorials of specific features
- Configuration snippets
- The latest releases of available Early Access Programs for Liberty and related products.
- Forums for finding further information from other developers, and getting answers to questions.